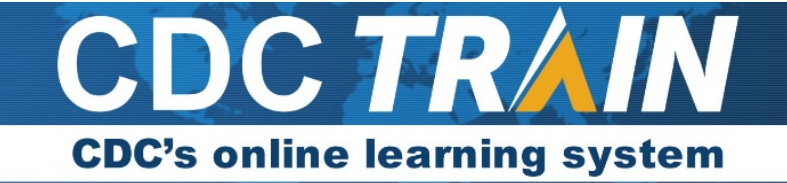

## Join the United States Public Health Service Private Learning Group

If you already have a TRAIN account, in CDC TRAIN or any other TRAIN system, **DO NOT CREATE A** NEW ACCOUNT. Log in and skip to step #7 to update your profile and join the USPHS group.

- 1. Use your preferred internet browser and go to <a href="https://www.train.org/cdctrain/">https://www.train.org/cdctrain/</a>.
- 2. Select the Create an Account link.

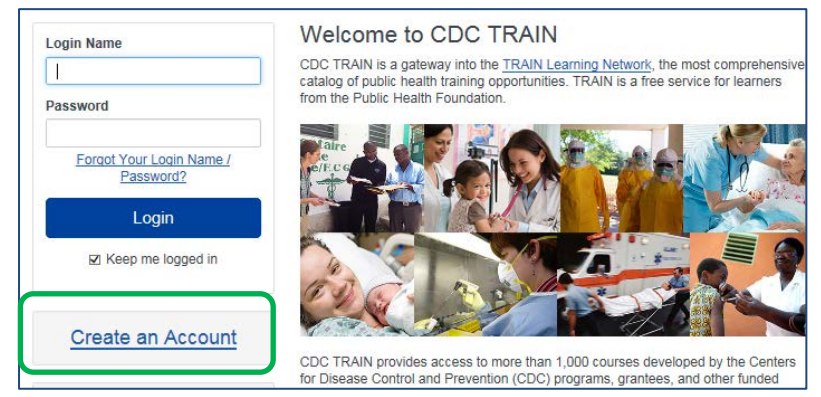

## **Account Creation**

- Create your login name and password:
  - o Login must be unique (with letters and numbers only), and a minimum of four characters.
  - Password must contain at least six characters with at least one capital letter and one number.
- Enter your work email address.
- Enter your first and last name.
- Select your time zone.
- Enter your work zip/postal code.
- Read and agree to all of the CDC TRAIN policies. You cannot create an account until you complete this step.
- After agreeing, select the **Next Step** button.
- 3. You will be prompted to select a more detailed group selection for CDC TRAIN. From the menu, please select *Preparedness & Emergency Response*. Select **Continue**.
- 4. You will be asked to confirm your selection. Select the green button to confirm.
- 5. *If you are in a TRAIN affiliate state, you may be asked to select a group for the state.* Make the best selection from the given choices (every state is different) and then select the **Confirm** button.
- 6. Once the selections are confirmed, select the blue **Finish Creating Account** button.

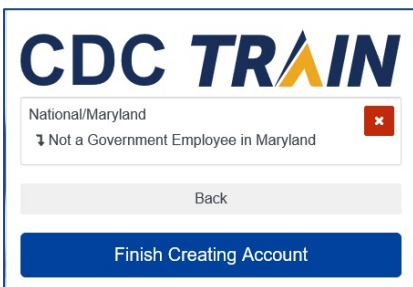

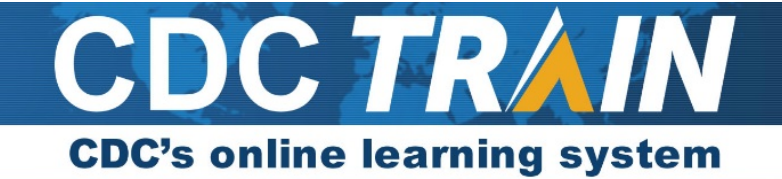

7. Once you've created your account and you are logged in, click on your name in the top right corner and select **Your Profile** from the dropdown to complete all required account information.

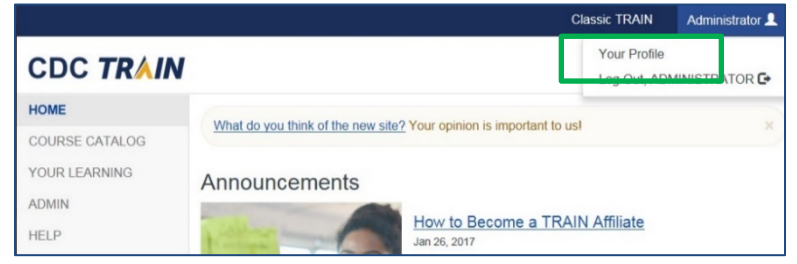

8. Update the required fields (those with the red exclamation mark) of **Your Profile**. Select the exclamation mark to update each field. Once you have completed each field, save the entry by selecting the **Save** button on the top right corner of the page. Continue until all fields have been updated.

| Cancel Ø                                                           | Sava 🛓                                                                                                    |  |
|--------------------------------------------------------------------|----------------------------------------------------------------------------------------------------|--|
| Your Profile Is in                                                 | complete                                                                                                    |  |
| Your profile contains all your sys<br>incomplete.<br>Manage Groups | tem settings and attributes. Please note that some fields are required, until you complete all<br>ionality may be limited. For your convenience each section in the profile will indicate if it is<br>Manage Groups |  |
| Account                                                            | × National/CDC/Health Educators & Learning Professionals                                                                                                    |  |
| Address ()                                                         | 🎥 Join Another Group                                                                                                    |  |
| Organization ()                                                    |                                                                                                    |  |

- In the Account section in the left navigation of Your Profile, select Yes under I would like to allow CDC TRAIN to send me notifications via email to ensure that you receive updates from CDC TRAIN. Select Save.
- 10. Enter the following in the Organization section in the left navigation of Your Profile and select Save:
  - a. For the Organization Name field, enter **USPHS**.
  - b. For the Department/Division field, enter the agency at which you work.
  - c. For the Bureau/Section field, enter N/A.
  - d. For the Title field, enter the title you hold in the USPHS.
- 10. In the Manage Groups section in the left navigation of Your Profile, locate the Join By Group Code box.

| nctionality may be limited. For you | ir convenience each section in the profile will indicate if it is incomplete. |  |
|-------------------------------------|-------------------------------------------------------------------------------|--|
| Manage Groups                       | Manage Groups                                                                 |  |
| Account                             | Join By Group Search                                                          |  |
| Contact                             | Georgia 🗶 🖊                                                                   |  |
| Address                             | National/CDC ×                                                                |  |
| Organization                        | 1 CDC-INFO (Private Group)                                                    |  |
| Professional License Number         | 3 Migration Health (Private Group)/External Learning Groups                   |  |
| Professional Role                   | 1 Health Educators & Learning Professionals                                   |  |
| Work Settings                       | 1 Ladoratory Training                                                         |  |
| Demographic Information             | 1 Technology & Informatics                                                    |  |
| FEMA Student ID Number              |                                                                               |  |
| Professional License                | 🔐 Join Another Group                                                          |  |

- a. Enter the code USPHSCOVID and select the Join button. The United States Public Health Service group will appear under National/CDC. Do not share this code with anyone outside the USPHS.
- b. Select **Save** to record your group code.
- 11. Once you join the group, a new field will populate in Your Profile. In the left navigation, scroll down to the bottom of the menu and click on "Please enter your PHS Service Number (SERNO)". Click on the tab to enter

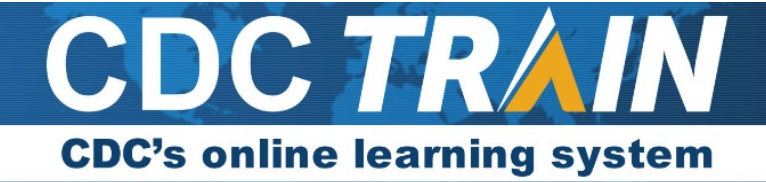

## your PHS Service Number (SERNO). Select Save.

| Manage Groups                                       | Ø Manage Groups                                              |
|-----------------------------------------------------|--------------------------------------------------------------|
| Account                                             | Join By Group Search                                         |
| Contact                                             | National/CDC<br>I Health Educators & Learning Professionals  |
| Address                                             | 1 United States Public Health Service                        |
| Organization                                        | National/Maryland<br>1 Not a Government Employee in Maryland |
| Professional License<br>Number                      | National/VHA<br>I Other Federal                              |
| Professional Role                                   | 🏰 Join Another Group                                         |
| Work Settings                                       |                                                              |
| Demographic                                         | Join By Group Code                                           |
|                                                     |                                                              |
| VHA                                                 |                                                              |
| FEMA Student ID<br>Number                           |                                                              |
| Professional<br>Organization ID<br>Number           |                                                              |
| Please enter your<br>PHS Service<br>Number (SERNO). | $\triangleleft$                                              |

12. Select **Close** to exit Your Profile.

To learn more about features in CDC TRAIN, please view the video tutorials at <u>https://www.train.org/tutorials/</u>. Please contact <u>TRAIN@cdc.gov</u> if you have any technical issues creating an account or accessing the training plans.